Store #

## **Check Authorization**

- 1. Press the \* key located directly above the red X key.
- 2. Select Checks.
- 3. Select Check Sale.
- 4. Type in the Driver's License number then press **Enter**.
- 5. Type in the State Code then press **Enter**.
- 6. Type in the check number then press **Enter**.
- 7. Type in the amount of the check then press Enter.

## State and Numeric Codes

| AK 24                   | DC 32 | IL 45                   | ME 51          | ND 48                   | OH 60          | TN 86          | WV 98          |
|-------------------------|-------|-------------------------|----------------|-------------------------|----------------|----------------|----------------|
| AL 23                   | DE 33 | IN 46                   | MI 78          | NE 76                   | OK 38          | TX 89          | WY 99          |
| AR 27<br>AZ 21<br>CA 22 | GA 41 | KS 57<br>KY 59<br>LA 52 | MO 75<br>MS 40 | NH 84<br>NJ 71<br>NM 36 | PA 81<br>RI 50 | VA 82<br>VT 53 | MP 55<br>PH 66 |
| CO 26                   | IA 47 | MA 34                   | MT 39          | NV 70                   | SC 49          | WA 92          | MP=Military ID |
| CT 28                   | ID 43 | MD 58                   | NC 56          | NY 69                   | SD 73          | WI 94          | PH=Business    |

This tip card is provided solely as a courtesy to YOUR STORE(s). Please refer to your Service Agreement and any applicable addenda for a complete list of requirements. All the terms and conditions of the Service Agreement, any applicable addenda and the Confirmation Letter apply.

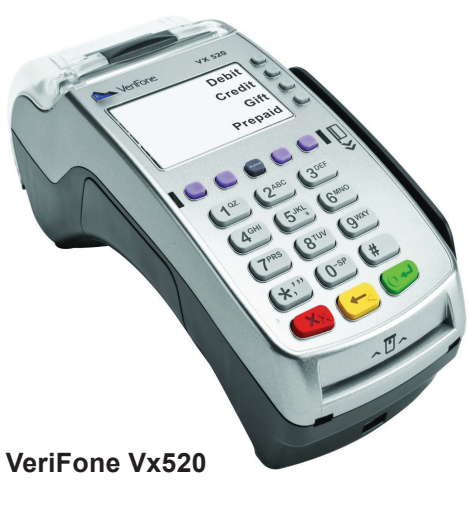

For 24-Hour Customer Service Call 1-800-552-1900 www.cross-check.com SAY Yes TO CHECKS

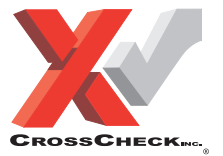

VeriFone Vx520 CrossCheck 11-15